- 1. Connect to the modem via Wire or Wireless
- 2. Open a browser (Chrome, Fire, Safari, etc.) and enter 192.168.1.1 in the address bar
  - Try 192.168.0.1 if this doesn't work
- 3. If you are prompt for a Username or Password, enter admin for this
- 4. Click the **Advanced** tab up the top
- 5. Navigate to Network > Internet and set the Internet Connection Type to Dynamic IP and click Save

| Ptp-link           | Quick Setup Basic         | Advanced      | English | <b>~</b> | <b>C</b><br>Logout | X<br>Reboot |
|--------------------|---------------------------|---------------|---------|----------|--------------------|-------------|
| - Status           | IPv4                      |               |         |          |                    | ?           |
| 🛃 Network          | Internet Connection Type: | Dynamic IP    | Ŧ       |          |                    |             |
| - Internet         | IP Address:               | 192.168.0.1   |         |          |                    |             |
| - LAN              | Subnet Mask:              | 255.255.255.0 |         |          |                    |             |
| - IPTV             | Default Gateway:          | 192.168.0.1   |         |          |                    |             |
| - DHCP Server      | Primary DNS:              | 1.1.1.1       |         |          |                    |             |
| - Dynamic DNS      | Secondary DNS:            | 2.2.2.2       |         |          |                    |             |
| - Advanced Routing | Renew Release             |               |         |          |                    |             |
| Mireless           | Advanced                  |               |         |          |                    |             |
| 👯 Guest Network    |                           |               |         |          | Save               | 1           |

6. Navigate to **Network > IPTV**, match the following settings and click **Save** 

| Ptp-link           | Quick Setup Basic       | Advanced                         | English |              | € 栄<br>Logout Reboot |
|--------------------|-------------------------|----------------------------------|---------|--------------|----------------------|
| -₩ Status          | Settings                |                                  |         |              | ?                    |
| 🐴 Network          | IGMP Proxy:             |                                  |         |              |                      |
| - Internet         | IGMP Version:           | V2 🔻                             |         |              | L                    |
| - LAN              | IPTV:                   | Enable IPTV                      |         |              |                      |
| - IPTV             | Mode:                   | Custom                           |         |              |                      |
| - DHCP Server      | Internet VLAN ID:       | 10 Internet VLAN Priority:       | 0 🔻     | ☑ 802.1Q Tag |                      |
| - Dynamic DNS      | IP-Phone VLAN ID:       | 20 IP-Phone VLAN Priority:       | 1 .     |              |                      |
| - Advanced Routing | IPTV VLAN ID:           | 30 IPTV VLAN Priority:           | 2 🔻     |              |                      |
|                    | IPTV Multicast VLAN ID: | IPTV Multicast VLAN<br>Priority: | 0 🔻     | Enable       | I                    |
| <b>ລ</b> Wireless  | LAN1:                   | Internet 🔹                       |         |              |                      |
| 👯 Guest Network    | LAN2:                   | Internet                         |         |              |                      |
|                    | LAN3:                   | Internet 🔹                       |         |              |                      |
| NAT Forwarding     | LAN4:                   | Internet 🔹                       |         |              |                      |
| 💋 USB Settings     |                         |                                  |         |              | Save                 |